# 陕西师范大学高等学历继续教育本科生 学士学位外语水平考试网上报名系统

操 作 指 南

## 一、报考流程

考生-【平台登陆】-【信息填写】-【照片上传及审核】 -【准考证及承诺书打印】

报考时间: 2024年9月24日8:30-27日17:00。

#### 二、操作步骤

## 1. 平台登录

考生通过电脑(不能用手机端)登http://mpl.snnu.net 进入系统报名,账号:学生学号,密码:身份证号码后六位 @Snnu(若身份证号码有 X,则 X 大写),推荐 Edge、Chrome、 FireFox 等主流浏览器,不支持 360 兼容模式。

|   | 陕西师范大学红烛智慧教育平台<br>教学实践、学位外语、学位申请                                                                                                    |
|---|----------------------------------------------------------------------------------------------------|
|   | 账号密码登录                                                                                                    |
|   | ▲ 账号                                                                                                    |
|   | 合 密码                                                                                                    |
|   | 记住密码                                                                                                    |
| 4 | 登录                                                                                                    |
|   | 推荐Edge、Chrome、FireFox等主流浏览器,不支持360兼容模式。                                                                                                    |
|   | All reading the second second s |

考生填写账号和密码登录后如果显示"用户不存在/密码错误",可能是账号或密码填写错误,需要认真核对填写规

则。如果显示"登录用户:\*\*\* 不存在",原因是不符合报考条件,未出现在报考名单,考生需要与班主任核对。

## 2. 信息填写

考生输入用户名及密码后,点击【学生中心】-【学位外语】出现考生的报考信息页面。考生只需核对基本信息无误输入手机号码获取验证码,选择报考语种。

| ①   ②     报考信息   身份核验     谢伽里遊解除考慮种— 经继交无排除这      学生姓名      学生学号      身份证号 | h语 ×                      |                |          |               |
|----------------------------------------------------------------------------|---------------------------|----------------|----------|---------------|
| 請慎重选择报号语件- 经提交无法修改   学生姓名   学生学号   身份证号                                    | 1 报考信息                    |                | 2        |               |
| 学生学号   身份证号                                                                | 请慎重选择报考语种一经提交无法修改         |                |          |               |
| 身份证号                                                                       | 性学号                       |                |          |               |
|                                                                            | 份证号                       |                |          |               |
| 所属专业 地理科学                                                                  | <b>属专业</b> 地理科学           |                |          |               |
| * <b>个人手机</b> 请输入个人手机 发送验证码                                                | <b>人手机</b> 请输入个人手机        |                | 发送验证码    |               |
| 手机号码一旦校验成功,将作为学位外语报名的重要标识,不得更改,请确认使用本人手机号码进行<br>*验证码                       | 手机号码一旦校验成功,<br>验证码 请输入验证码 | 作为学位外语报名的重要标识, | 不得更改, 请确 | 认使用本人手机号码进行绑定 |
| *报考语种 报考语种 >                                                               | <b>考语种</b> 报考语种           | ~              |          |               |
| 下一步                                                                        | 下一步                       |                |          |               |

(1) 手机号将接收后续考试通知短信,考生务必确保为本人手机号。

(2)英语专业的考生需报考非英语语种,非英语专业的 考生可以选择任何一种语种。

(3)未出现报考信息页面有可能是不符合报考条件,未 出现在报考名单,考生需要与班主任核对。

(4) 如果出现报考时间结束或者考位名额已满,考生不

能再报考。

## 3. 照片上传及审核

信息填写完成后,点击【下一步】进入照片上传页面

| 清慎重      | 反考信息 近孫保考面种──経媒交元法修改 | ②<br>身份核验                    | ③<br>下载准考证                    | ④<br>成绩查询 |
|----------|----------------------|------------------------------|-------------------------------|-----------|
| * 上传个人近照 | +                    |                              |                               |           |
|          | 注意: 请上传以身份证号码命名的JF   | PG格式本人两个月内蓝底证件照,照片规格大小不超过1ME | 3。请按照要求上传,以免影响资格审核。然后点击下方 照片1 | 比对按钮进行身份验 |
|          | ч <u>ь</u>           |                              |                               |           |
|          | 照片比对                 |                              |                               |           |
|          |                      |                              |                               |           |

照片上传要求:以身份证号码命名的本人两个月内蓝底 证件照,照片规格大小不超过1MB,JPG格式。切勿上传生 活照或身份证、毕业证书上的照片截图。

按照要求点击【+】按钮上传照片,然后点击【照片比对】 按钮,系统会核验上传的照片与底照是否一致,如果照片审 核不通过,请更换照片重新上传,如果考生更换的照片始终 无法通过,需要与班主任老师联系。未上传照片的学生视为 放弃报考。照片通过系统初审,则出现准考证下载页面,即 完成报名。

#### 4. 准考证及承诺书打印

考试当天考生须携带准考证及承诺书参加考试,请各位 考生按照通知要求在考前下载打印准考证及承诺书。